citi

Передача документов с использованием электронной подписи

Руководство по установке и настройке.

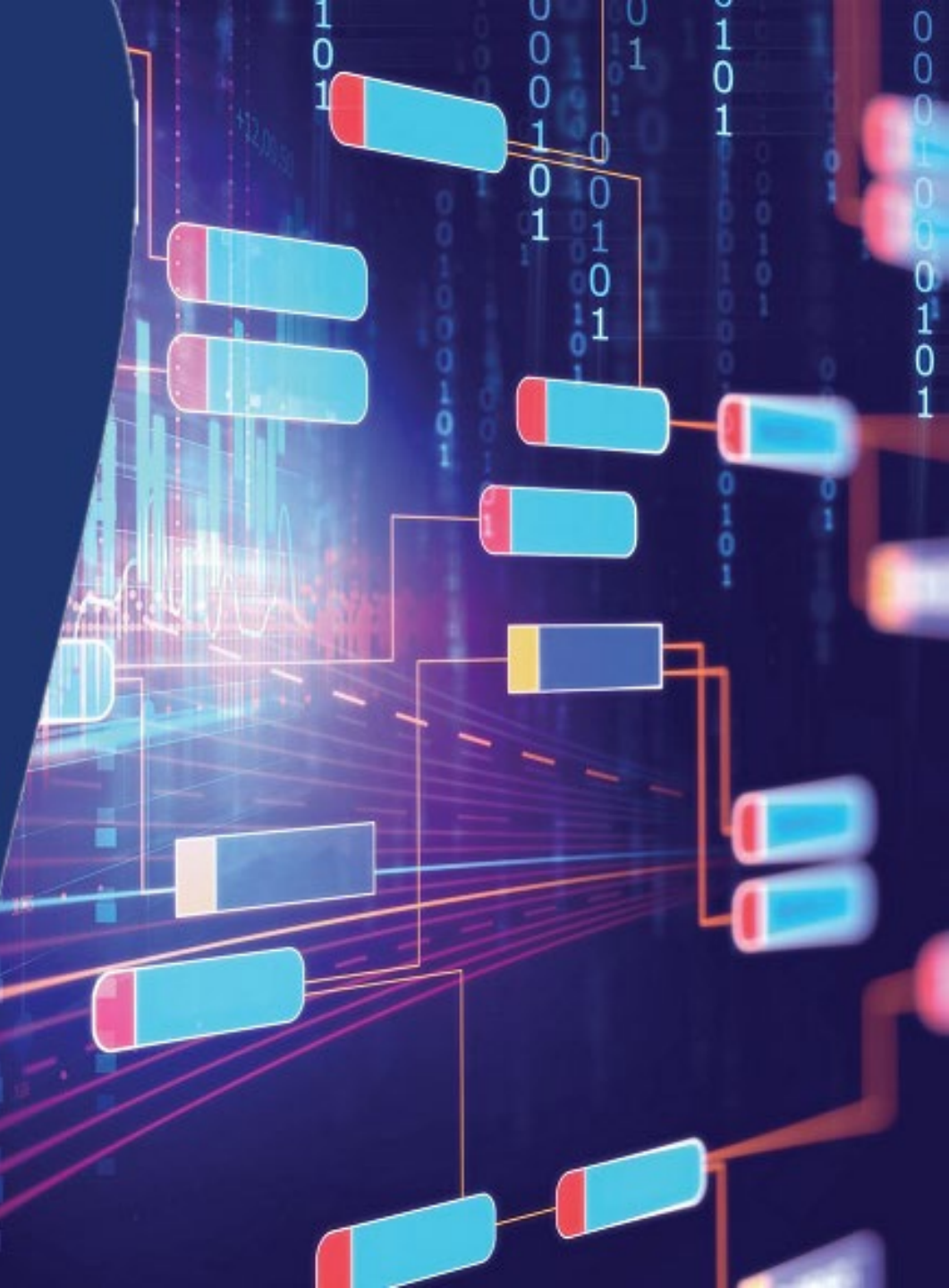

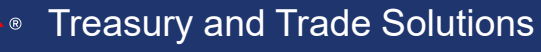

## Содержание

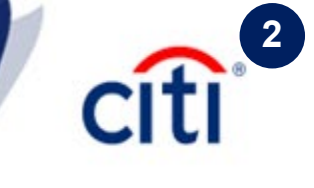

|   | Общие сведения об электронной подписи  <br>Комплект ЭЦП     | 3  |
|---|-------------------------------------------------------------|----|
|   | Комплект ЭЦП   Краткое описание<br>программного обеспечения | 4  |
|   | Загрузка драйверов Рутокен   Учетные записи<br>Рутокен      | 5  |
|   | Установка Admin-PKI v5*   Подготовка к<br>генерации запроса | 6  |
|   | Порядок выдачи сертификата                                  | 7  |
|   | Порядок выдачи сертификата   Личное присутствие             | 8  |
|   | Порядок выдачи сертификата   Доверенность                   | 9  |
| • | Генерация запроса на сертификат                             | 10 |
|   | Параметры запроса сертификата                               | 11 |
|   | Сохранение запроса сертификата                              | 12 |
|   | Печать запроса                                              | 13 |
| - |                                                             |    |

| 1 | 1                                                                |    |  |
|---|------------------------------------------------------------------|----|--|
|   | Заполнение Карточки регистрации<br>запроса                       | 14 |  |
|   | Получение и импорт сертификатов                                  | 15 |  |
|   | Установка и настройка File-PRO  <br>Личный сертификат            | 16 |  |
|   | Сертификат шифрования  <br>Сертификаты УЦ                        | 17 |  |
|   | Настройка обработки файлов в<br>File-PRO                         | 18 |  |
|   | Подпись и шифрование файла                                       | 19 |  |
|   | Подпись и шифрование файла   Вид<br>конечного файла              | 20 |  |
|   | Передача файла в банк                                            | 21 |  |
|   | Получение файлов из банка  <br>Расшифровка                       | 22 |  |
|   | Получение файлов из банка  <br>Проверка подписи                  | 23 |  |
|   | Учетная запись Администратора <br>Разблокировка PIN Пользователя | 24 |  |
|   | Контакты DCS                                                     | 25 |  |
|   |                                                                  |    |  |

ſſ

### Электронная подпись (ЭП) –

это инструмент, позволяющий установить отсутствие искажения информации в электронном документе с момента формирования подписи и проверить принадлежность подписи конкретному лицу. Использование электронной подписи регулируется Федеральным законом N 63-ФЗ «Об электронной подписи».

Для начала использования ЭП необходимо подписать следующие документы:

### ЭП используется для передачи некоторых типов документов в банк

(в связи с вступлением в силу Инструкции Банка России № 138-И), а также для удаленного заключения договоров, подписания заявок и прочих юридически значимых документов. Согласно 63-ФЗ усиленная ЭП, используемая Ситибанком, является полным аналогом собственноручной подписи и печати организации. Таким образом, дополнительно предоставлять уполномочивающие документы не требуется, достаточно выпустить сертификаты ЭП. Ситибанк вправе ограничивать список документов, принимаемых с электронной подписью, оставляя возможность принять их только на бумаге.

**F** 

Заявление о присоединении к Договору о порядке обмена документами и информацией в электронном виде при обслуживании корпоративных клиентов

С Договором и Правилами обмена электронными документами можно ознакомиться, перейдя по ссылке: <u>http://www.citibank.ru/russia/corporate/rus/edm.htm</u>

- > Заявление о присоединении к Регламенту Удостоверяющего Центра
- > Заявление на выдачу USB-токена

После подписания необходимой документации на электронную подпись каждый пользователь ЭП получает следующий набор программного и технического обеспечения:

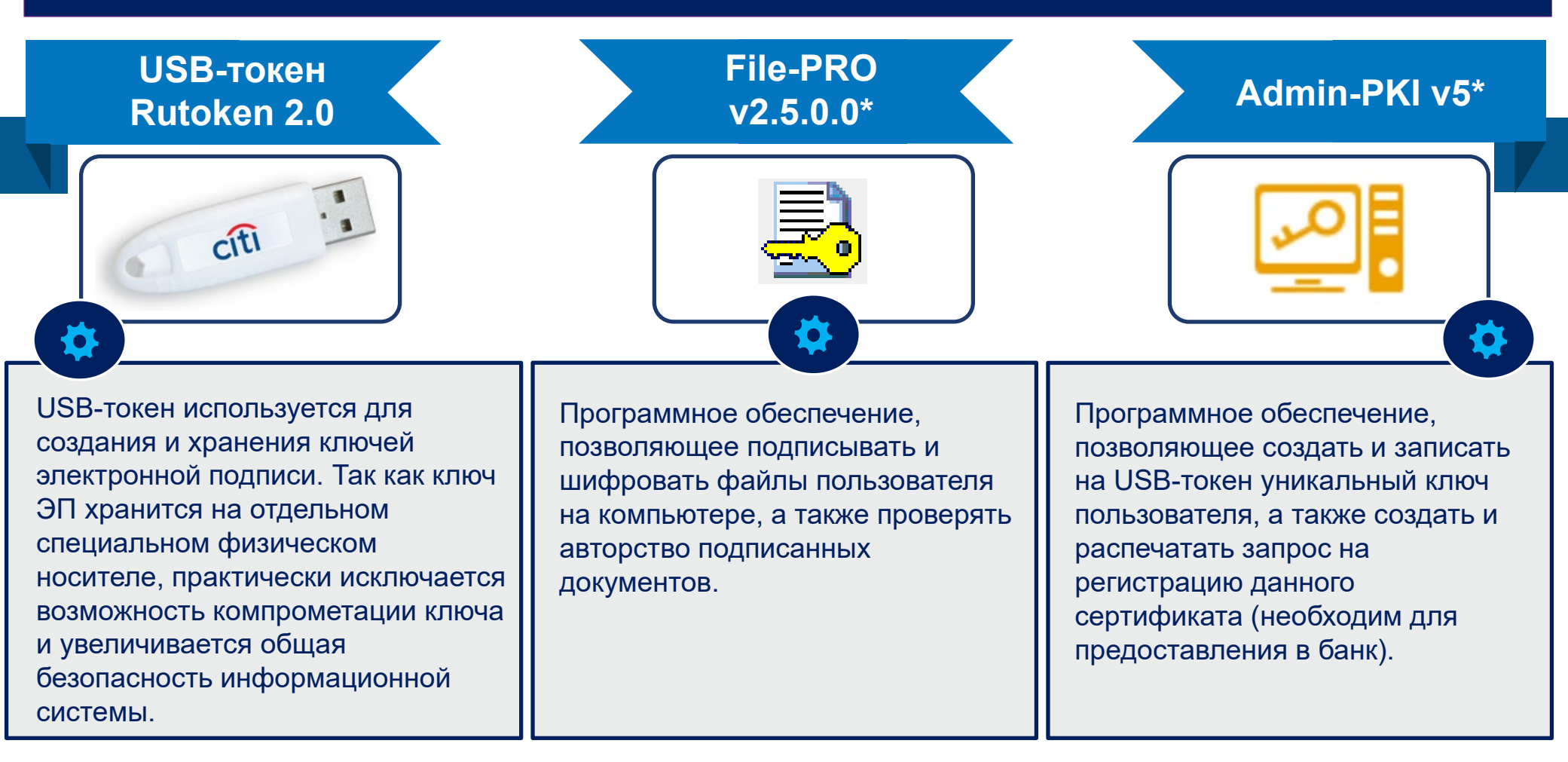

## Загрузка драйверов Рутокен | Учетные записи Рутокен

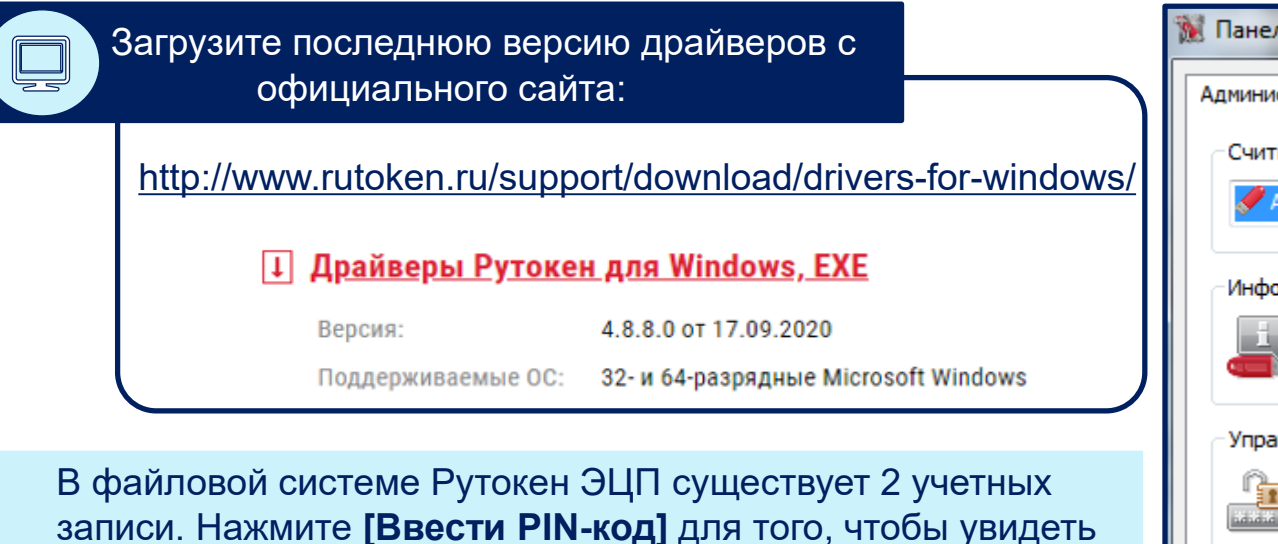

возможные варианты входа в систему.

### Пользователь

Учетная запись предусмотрена для повседневной работы с токеном. PIN рекомендуется заменить на уникальный.

Пин-код по умолчанию: 12345678

### Администратор

Учетная запись предусмотрена для разблокировки PIN-кода пользователя и форматирования токена.

Пин-код по умолчанию: 87654321

| ограмме<br>вести PIN-код<br>Информация        |
|-----------------------------------------------|
| вести PIN-код<br>Информация<br>Разблокировать |
| вести PIN-код<br>Информация<br>Разблокировать |
| Информация<br>Разблокировать                  |
| Информация<br>Разблокировать                  |
| Разблокировать                                |
| Разблокировать                                |
|                                               |
| Изменить                                      |
|                                               |
| Изменить                                      |
| орматировать                                  |
|                                               |

## Установка Admin-PKI v5\* | Подготовка к генерации запроса

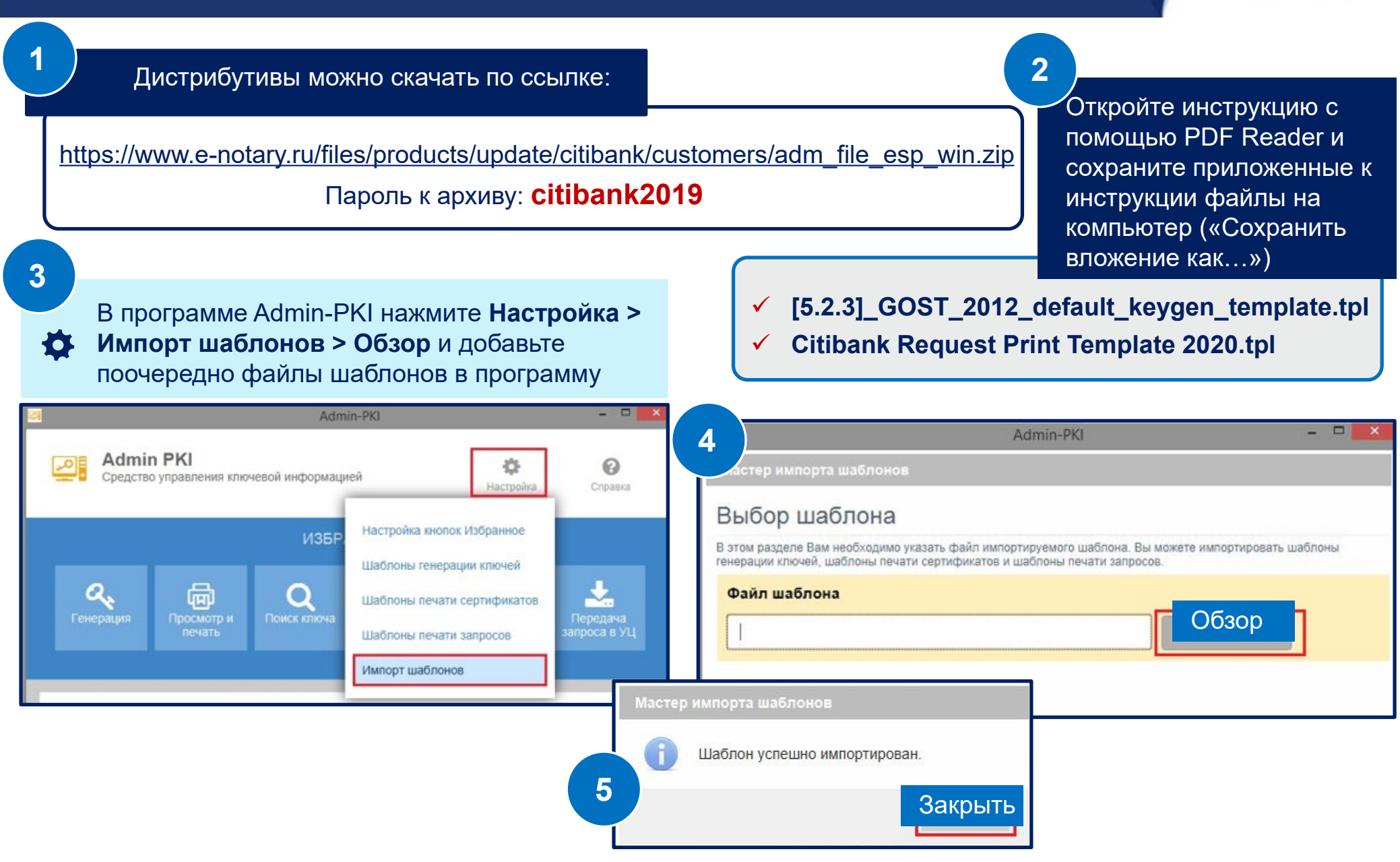

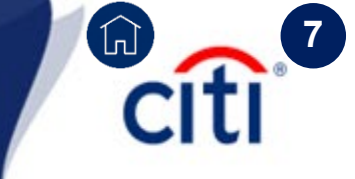

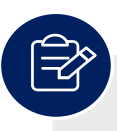

В связи с вступлением в силу требований ФЗ №476 от 27.12.2019 «Об электронной подписи» и статьи 1 Федерального закона «О защите прав юридических лиц и индивидуальных предпринимателей при осуществлении государственного контроля (надзора) и муниципального контроля», начиная с 1 июля 2020 изменяется порядок приема/ выдачи заявлений на ЭП.

Чтобы получить электронную подпись в Удостоверяющем центре Ситибанка, нужно подтвердить Вашу личность одним из двух способов:

### Лично приехать в офис Ситибанка

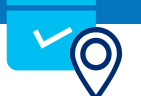

Личная идентификация производится в офисе Ситибанка по адресу: г. Москва, ул. Гашека, 8-10, стр. 1, метро "Маяковская".

При себе необходимо иметь паспорт и Карточку регистрации запроса на сертификат. \*\*\* Если Карточка была направлена ранее в оригинале, то при себе можно иметь только паспорт. Оформить в компании специальную доверенность / доверенности

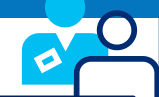

Доверенность на осуществление идентификации лица, получающего сертификат ЭП, оформляется **перед** подачей запросов на сертификат в банк.

ВНИМАНИЕ: Доверенное лицо и владелец сертификата не должны совпадать.

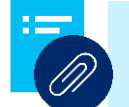

Нажмите, чтобы открыть вложения к PDF и скачать бланки Доверенности

### Порядок выдачи сертификата | Личное присутствие

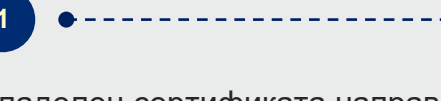

Владелец сертификата направляет Электронный файл запроса (файл с расширением .pem) на адрес cert.ru@citi.com.

Внимание! В теме письма обязательно укажите базовый номер компании и ФИО владельца сертификата. Владелец сертификата направляет скан-копию распечатанной Карточки регистрации запроса на сертификат на адрес <u>ru.tfa@citi.com</u>.

#### Карточка заверяется подписью:

- Владельца сертификата (поле «Личная подпись владельца ключа»)
- Уполномоченного представителя компании (поле «Руководитель организации»)

Внимание! Поле «Личность владельца сертификата установлена» требуется оставить пустым.

После получения Карточки регистрации запроса на сертификат Банк начинает обработку запроса и проводит сверку Карточки регистрации запроса на сертификат и файла электронного запроса с расширением .pem.

По завершении обработки Банк направляет владельцу сертификата архив с неактивным сертификатом и уведомление о необходимости лично посетить офис Банка по адресу: Москва, ул. Гашека, 8-10, стр. 1 для прохождения процедуры идентификации.

При себе необходимо иметь паспорт и оригинал Карточки регистрации запроса на сертификат.

После завершения идентификации владельца сертификата Банк активирует сертификат пользователя.

## Порядок выдачи сертификата | Доверенность

Определите в Вашей Компании лицо, которое будет осуществлять личную идентификацию лиц, запрашивающих электронную подпись и получающих сертификаты электронной подписи

Владелец сертификата направляет Электронный файл запроса (файл с расширением .pem) на адрес <u>cert.ru@citi.com</u>.

Внимание! В теме письма обязательно укажите базовый номер компании и ФИО владельца сертификата.

Заполните и отправьте по е-мейлу документы на адрес <u>ru.tfa@citi.com</u>.

### > запрос на выдачу доверенности для представителя

(руководителем организации или уполномоченным лицом с общей (генеральной) доверенностью или с доверенностью на подписание документов, связанных с получением ЭП/оформлением сертификата ЭП;

шаблон доверенности (заполняется в файле Word, не заверяется);
 копия паспорта

Владелец сертификата направляет скан-копию распечатанной Карточки регистрации запроса на сертификат адрес <u>ru.tfa@citi.com</u>.

Карточка заверяется подписью:

- Владельца сертификата (поле «Личная подпись владельца ключа»)
- Уполномоченного представителя компании (поле «Руководитель организации»)
- Представителя (поле «Личность владельца сертификата установлена».

Доверенное лицо ставит подпись в поле «Личность владельца сертификата установлена», указывает дату, а владелец сертификата расписывается в поле «Сертификат получен лично».

Внимание! Дата на документе должна совпадать с датой начала действия сертификата, поле «Действителен с » (3-я строка документа).

Сканированная копия подписанного Сертификата ЭП направляется на адрес <u>ru.tfa@citi.com</u>

После завершения идентификации Банк активирует сертификат пользователя. При получении указанных документов Банк проводит из обработку, выдает доверенность и уведомляет владельца доверенности по e-mail, указанному в запросе на выдачу доверенности

По завершении обработки Банк направляет владельцу сертификата архив с неактивным сертификатом и копию(бланк) сертификата ЭП

Доверенному лицу по электронной почте

Оригиналы Карточки и Сертификата передаются в офис Банка:

□ г. Москва, ул. Гашека, 8-10, стр. 1 или □ г. Санкт-Петербург, Итальянская, д.5.

Внимание! Оригиналы должны быть переданы в течении **30 календарных дн**. В противном случае выпущенный сертификат будет заблокирован.

### Генерация запроса на сертификат

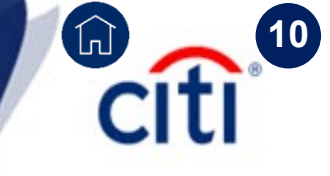

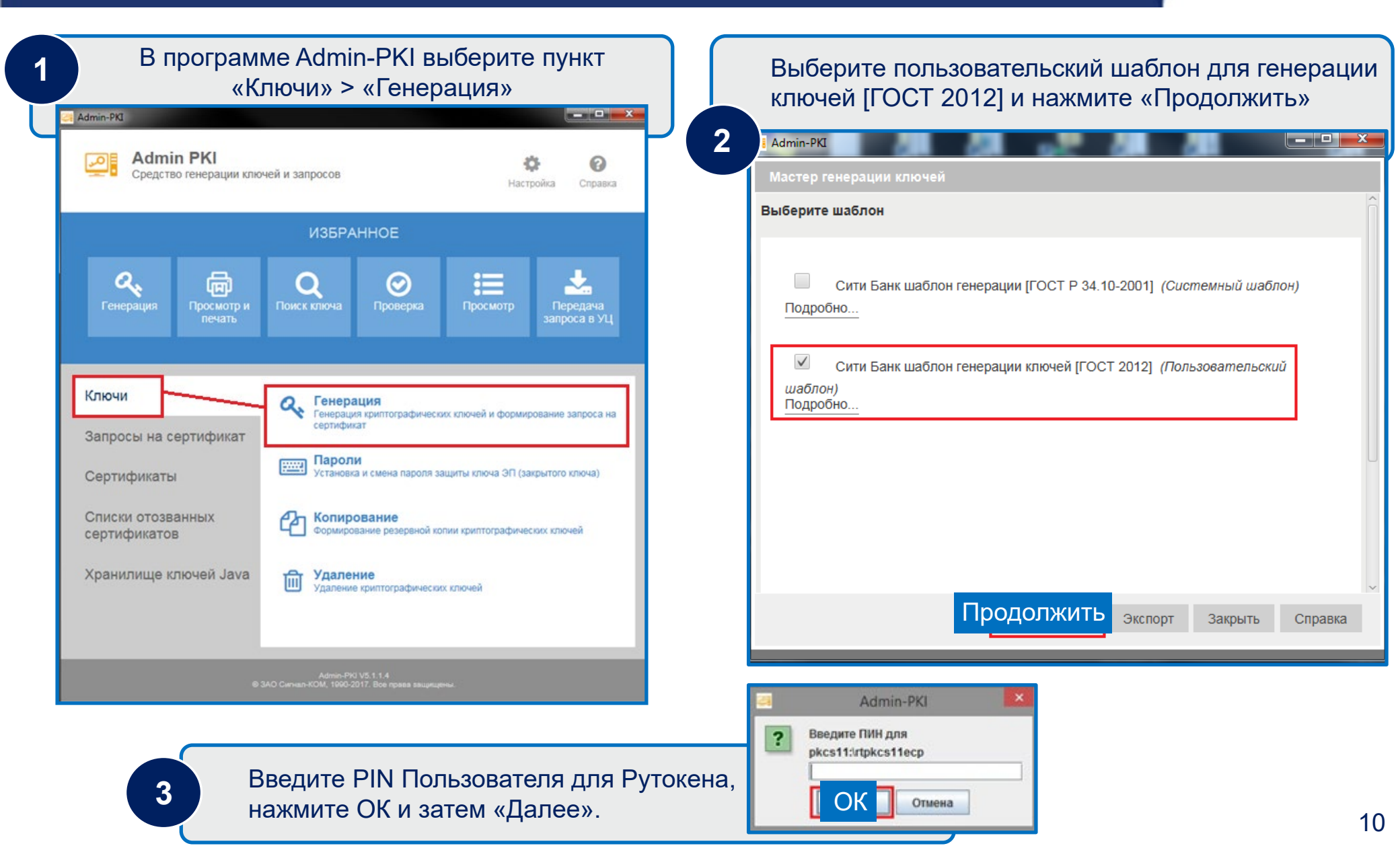

### Параметры запроса сертификата

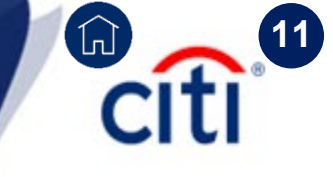

4

Все выделенные желтым поля являются обязательными для заполнения.

- Для сертификата для документов (гарантии, кредитные заявки, факторинг и пр.) укажите базовый номер+d (например, 123456d) в поле «Подразделение»
- Для сертификата для корпоративных карт укажите базовый номер+d (например, 123456d) в поле «Подразделение» и Программный администратор в поле «Должность»

В целях информационной безопасности сертификат пользователя вы сможете получить только на указанный E-mail адрес.

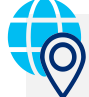

Страна, область и город должны быть указаны исходя из фактического местонахождения владельца сертификата

| Admin-PKI                                                                          |                                                                          |  |  |  |
|------------------------------------------------------------------------------------|--------------------------------------------------------------------------|--|--|--|
| Мастер генерации ключей :: Сити Банк шаблон генерации ключей                       |                                                                          |  |  |  |
| Сведения о впадельце сертификата                                                   |                                                                          |  |  |  |
| В этом разделе для генерации криптограф<br>(открытого клича) Вам необходимо зарода | оических ключей и формирования запроса на сертификацию ключа проверки ЭП |  |  |  |
| Заполнить поля формы по се                                                         | ртификату                                                                |  |  |  |
| Заполнить по сертификату                                                           | . Очистить                                                               |  |  |  |
| Ф.И.О. (CommonName):                                                               | Фамилия Имя Отчество                                                     |  |  |  |
| Организация (OrganizationName)                                                     | Название компании по Уставу                                              |  |  |  |
| Подразделение (OrganizationUnit                                                    | <sup>t</sup> Базовый номер компании +d                                   |  |  |  |
| Должность (Title):                                                                 | Должность сотрудника                                                     |  |  |  |
| Адрес электронной почты (Е-Ма                                                      | Адрес электронной почты                                                  |  |  |  |
| Страна (CountryName):                                                              | Код страны (RU по умолчанию)                                             |  |  |  |
| Область (StateOrProvinceName):                                                     | Выберите область кладе ре                                                |  |  |  |
| Город (LocalityName):                                                              | Город / Населенный пункт                                                 |  |  |  |
| Включить подсказку                                                                 | <- Назад Далее Отмена Справка                                            |  |  |  |

### Сохранение запроса сертификата

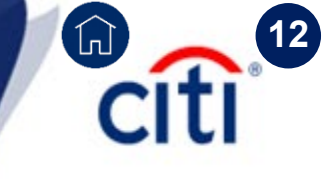

Если требуется поменять расположение файла запроса, то нажмите кнопку «Обзор».

 Убедитесь, что галочка «Просмотреть и распечатать сформированный запрос» установлена

Нажмите «Далее».

5

У каждого сертификата должен быть свой закрытый ключ.

В случае появления окна, как на скриншоте ниже, на токене уже ранее генерировался ключ.

Нажмите «**HET**», чтобы ключевая пара Запрос < > Закрытый ключ сформировалась корректно.

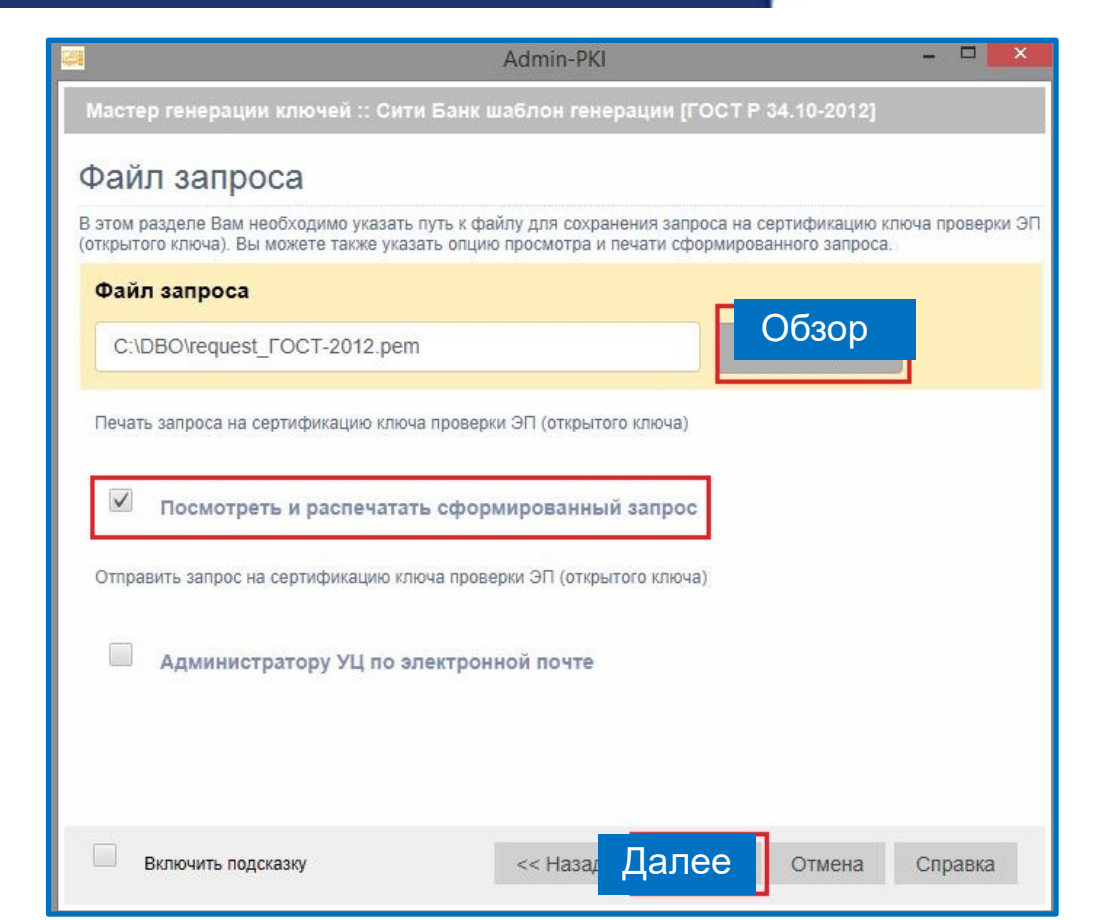

Если данное окно не появилось, то просто переходите к следующей странице инструкции.

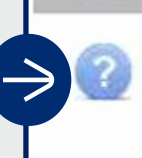

Мастер генерации ключей

Ключ ЭП (закрытый ключ) уже существует. Для формирования запроса на сертификат использовать существующий ключ ЭП?

Да

### Печать запроса

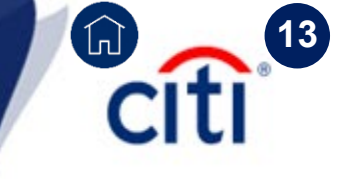

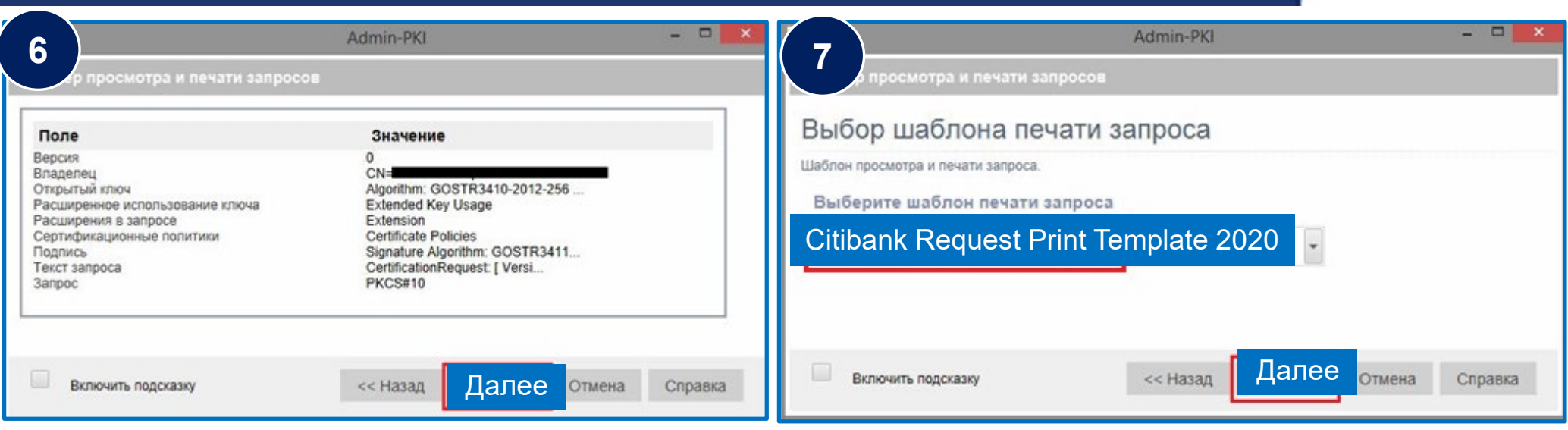

8

осмотра и печати запросов

#### КАРТОЧКА РЕГИСТРАЦИИ ЗАПРОСА НА СЕРТИФИКАТ АБОНЕНТА УДОСТОВЕРЯЮЩЕГО ЦЕНТРА

| <ol> <li>Наименование организации: АО КБ Ситибанк</li> <li>Юридический адрес:</li> </ol> |                               |  |  |  |  |
|------------------------------------------------------------------------------------------|-------------------------------|--|--|--|--|
| 3. Почтовый адрес:                                                                       |                               |  |  |  |  |
| 4. Наименование документа о ре                                                           | гистрации, кем и когда выдан: |  |  |  |  |
| 5. Тел<br>7. Примечания:<br>8.Сведения об абоненте:                                      | 6. Факс                       |  |  |  |  |
| Включить подсказку                                                                       | << Назад Далее Отмена Справка |  |  |  |  |

В случае необходимости генерации нескольких сертификатов последовательность шагов следует повторить.

В каждом случае в поле «Файл запроса» необходимо указать путь для сохранения файла, каждый раз указывая уникальное имя файла запроса на сертификат.

Нажмите «Далее» для продолжения генерации.

# Citi 4

### Заполнение Карточки регистрации запроса

| КАРТОЧКА РЕГИСТРАЦИИ ЗАПРОСА НА СЕРТИФИКАТ АБОНЕНТА<br>УДОСТОВЕРЯЮЩЕГО ЦЕНТРА |                                 |
|-------------------------------------------------------------------------------|---------------------------------|
| 1. Наименование организации: автоматически из Admin-PKI                       |                                 |
| 2. Юридический адрес: юридический адрес компании                              | 9                               |
| 3. Почтовый адрес:фактический адрес пользователя (не обязательно)             | Распечатайте карточку           |
| <ol> <li>Наименование документа о регистрации, кем и когда выдан:</li> </ol>  | регистрации запроса на          |
| ОГРН (не обязательно)                                                         | сертификат и заполните пустые   |
| 5. Тел. номер телефона6. Факс                                                 |                                 |
| 7. Примечания:                                                                | поля (выделены синим).          |
| 8. Сведения об абоненте:                                                      |                                 |
| Страна: автоматически из Admin-PKI                                            | Некоторые поля полтянут         |
| Область/Район: автоматически из Admin-PKI                                     |                                 |
| Город/Село: автоматически из Admin-PKI                                        | информацию автоматически из     |
| Организация: автоматически из Admin-PKI                                       | программы Admin-PKI (выделены   |
| Подразделение: автоматически из Admin-PKI                                     | красным)                        |
| Должность: автоматически из Admin-PKI                                         | (peonem)                        |
| Фамилия, имя, отчество: автоматически из Admin-PKI                            |                                 |
| E-mail адрес: автоматически из Admin-PKI                                      |                                 |
| Удостоверение личности: паспорт сер. серия паспорта N номер паспорта          |                                 |
| выдан дата выдачи 🕵 _ кем выдан                                               |                                 |
|                                                                               |                                 |
| <b>Открытыи ключ владельца:</b><br>Algorithm: ECGOST3410 (1.2.643.2.2.19)     | Личная подпись владельца ключа: |
| MORNAUMUN UNXXXXXXXXXXXXXXXXXXXXXXXXXXXXXXXXX                                 |                                 |

Parameters: CP-A (1.2.643.2.2.35.1) PublicKev: 26:5f.62:dc:69:38:e5:9b:dd:10:ec:1b:c6:50:50:f1: 1f:49:0b:ac:97:62:cd:5f.2e:7b:7a:9b:96:f7:7d:43: 17:c5:32:53:a3:8d.7c:5f.83:da:26:7e:5a:b8:76:1c: e8:74:67:14:39:e1:92:c4:37:01:94:2f.68:87:2e:a2

Текст запроса на сертификат открытого ключа в формате PEM:

----BEGIN CERTIFICATE REQUEST----

MIIBwzCCAXACAQAwggECM2swCQYDVQQGEwJSVTEVMBMGA1UECAwM0KDRj9C30LDQ vdGMMRUwEwYDVQQHDAzQoNGP0LfQsNC90YwxJzAlBgNVBAoMHtCX0JDQniDQmtCR ICLQodC40YLQuNCx0LDQvdC6IjENMAsGA1UECwwERFNIRDEdMBsGA1UEDAwU0KHQ v9C10YbQuNCw0LvQuNGB0YIxQzBBBgNVBAMM0tCi0LXRgNC10YnQtdC90LrQviDQ mNGA0LjQvdCwINCa0L7QvdGB0YLQsNC90YLQuNC90L7QstC90LAxKTAnBgkqhkiG 9w0BCQEWGm1yaWShLnR1cmVzY2hlbmtvQGNpdGkuY29tMGMwHAYGKoUDAgITMBIG ByqFAwICIwEGByqFAwICHgEDQwAEQCZfYtxp0OWb3RDG82QUPEfSQus12LNXy57 epuW931DF8MyU60NfF+D2iZ+Wrh2H0h0ZxQ54ZLENwGUL2iHLqKgADAKBgYqhQMC AgMFAANBAH/fafTKgyM8KVkOVIxJi4igpRhMEtzuHpPCVmhrBJpGDrF5RKB9/NGe IyS/bL60bVz481J/4SIzowEdIqH0TR0= ----END CERTIFICATE REQUEST---- Если поля для подписи Доверенного лица нет в Карточке регистрации, то можно дописать это поле в Карточке от руки

| Личная подпись владельца ключа:<br>владелец сертификата/ |                                   |  |  |  |  |  |
|----------------------------------------------------------|-----------------------------------|--|--|--|--|--|
| (подпись) /                                              | (подпись) / (расшифровка подписи) |  |  |  |  |  |
| Достоверность при                                        | веденных данных подтверждаю       |  |  |  |  |  |
| ,, 1 1                                                   |                                   |  |  |  |  |  |
| Руководитель орга                                        | анизации:                         |  |  |  |  |  |
| руководитель                                             | компании /                        |  |  |  |  |  |
| (HOTTINCE)                                               |                                   |  |  |  |  |  |
| (подписв)                                                | (расшифровка подписи)             |  |  |  |  |  |
| Личность владельца сертификата установлена               |                                   |  |  |  |  |  |
|                                                          |                                   |  |  |  |  |  |
| (подпись)                                                | / (расшифровка подписи)           |  |  |  |  |  |
| "дата                                                    | r.                                |  |  |  |  |  |
| M.I                                                      | I. печать компании                |  |  |  |  |  |

### Получение и импорт сертификатов

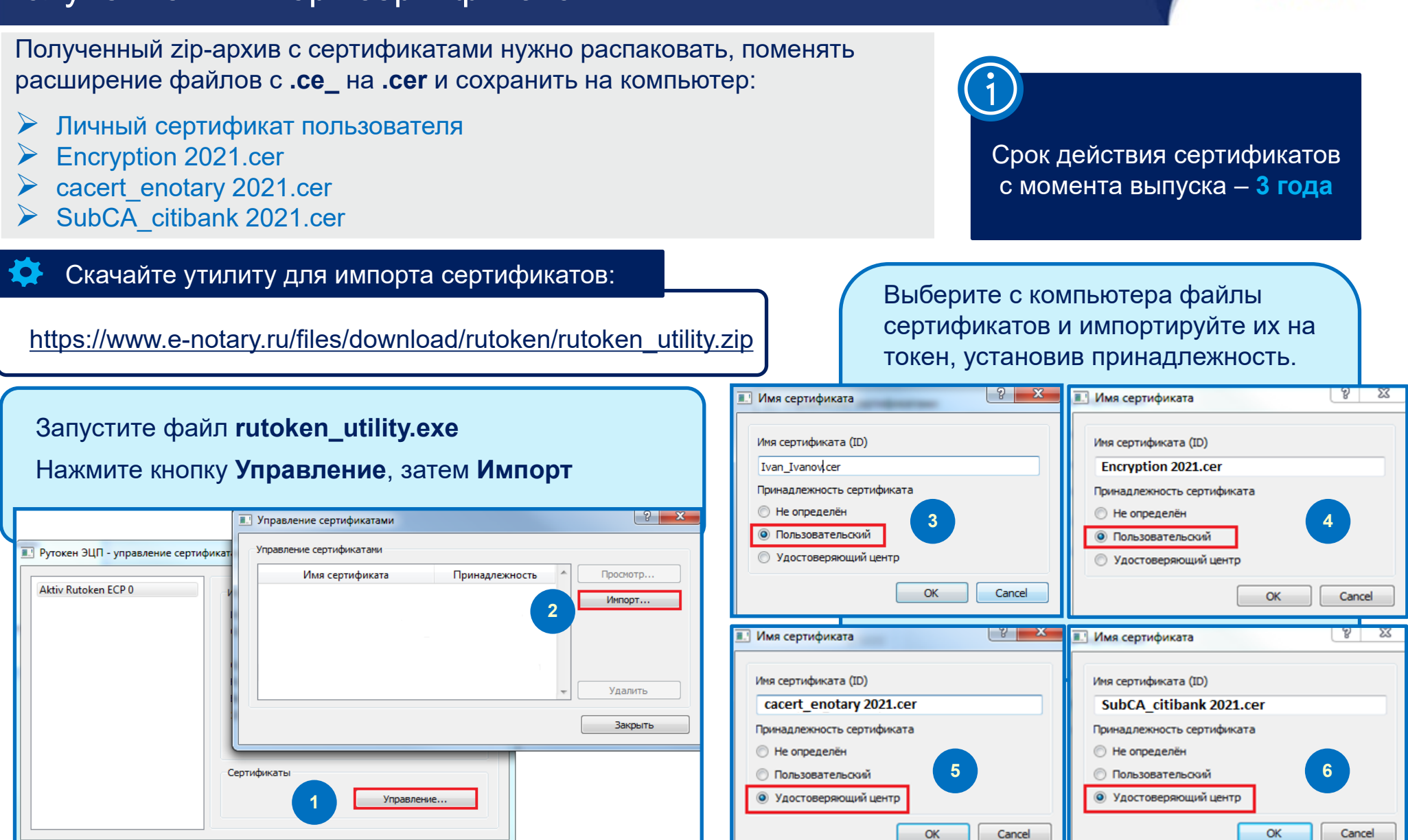

8

### Установка и настройка File-PRO | Личный сертификат

|                                                | 🥵 Регистрация X                                                                                                    |
|------------------------------------------------|----------------------------------------------------------------------------------------------------|
| педуйте указаниям                              | Информация для регистрации                                                                                                    |
| к-бокс <b>File-PRO</b>                         | Введите, пожалуйста, в соответствующие поля имя и компанию регистрируемого<br>владельца File-PRD. Чтобы продолжить установку, необходимо заполнить все<br>поля. |
| ицензионный кол                                | Пользователь ФИО ПОЛЬЗОВАТЕЛЯ                                                                                                    |
| , он указан в                                  | Организация Название компании                                                                                                    |
|                                                | Ключ продукта                                                                                                    |
|                                                | < <u>Н</u> азад Далее> Отмена                                                                                                    |
|                                                | Добавить владельца                                                                                                    |
| й справочник сертификатов                      | 🔽 Ключи в формате СКЗИ                                                                                                    |
| Другие   CA   CRL   TSA                        | Каталог ключевого носителя                                                                                                    |
| Владелец                                       | Издат Секретный ключ                                                                                                    |
|                                                | ү Файл сертификата —                                                                                                    |
| III                                            | pkcs11:\rtPKCS11ECP\lvanovSP_123456.cer 🖵 🚰                                                                                                    |
| вещать об истечении периода действия сертифика | ата Псевдоним 4                                                                                                    |
| итель 3                                        | Добавить                                                                                                    |

1. Запустите установочный файл File-PRO.exe и сл мастера установки.

В меню «Выберите необходимые компоненты» чек Mail Client следует оставить пустым.

Для установки программы требуется лицензия. Ли выдается каждой компании при получении токена, сопроводительной документации.

| 2. | Щелкните мышью на   | а иконке | File-PRO |
|----|---------------------|----------|----------|
| ΒЫ | ыберите Настройки : | > Локал  | ьный     |
| сп | павочник            |          |          |

| 2                                                          |              |   | О программе<br>Справка                                                  |
|------------------------------------------------------------|--------------|---|-------------------------------------------------------------------------|
| Локальный справочник<br>Справочник LDAP<br>Общие настройки | Shift+D      |   | Подписать<br>Зашифровать<br>Подписать и зашифровать<br>Добавить подпись |
| Обработка файлов                                           | ботка файлов |   | Проверить подпись                                                       |
| Обработка почты                                            | ботка почты  |   | Распаковать                                                             |
| Сортировка                                                 | ►            | d | Извлечь документ                                                        |
| Журнал событий                                             | Shift+G      | L | Извлечь все                                                             |
| Сохранить конфигурацию                                     | Shift+S      | ė | Упаковать                                                               |
| ≧агрузить конфигурацию                                     | Shift+L      |   | Настройки                                                               |
|                                                            |              | L | Выход                                                                   |

|                                                                                    | Добавить владельца                                 |
|------------------------------------------------------------------------------------|----------------------------------------------------|
| Токальный справочник сертификатов<br>Личные Другие СА СRL ТSA                      | Ключи в формате СКЗИ<br>Каталог ключевого носителя |
| № Владелец Издат                                                                   | Секретный ключ                                     |
| <ul> <li>Ш</li> <li>Оповещать об истечении периода действия сертификата</li> </ul> | рксs11:\rtPKCS11ECP\/vanovSP_123456.cer            |
| Исполнитель 3 Добавить                                                             | E-mail                                             |
|                                                                                    | ОК Отменить Справка                                |

- 3. На вкладке Личные нажмите Добавить.
- 4. В качестве каталога ключевого носителя выберете pkcs11:\rtPKCS11ECP Укажите файл сертификата в формате pkcs11:\rtPKCS11ECP\lvanovSP\_123456.cer, где IvanovSP 123456.cer – название файла сертификата, затем нажмите OK

### Сертификат шифрования | Сертификаты УЦ

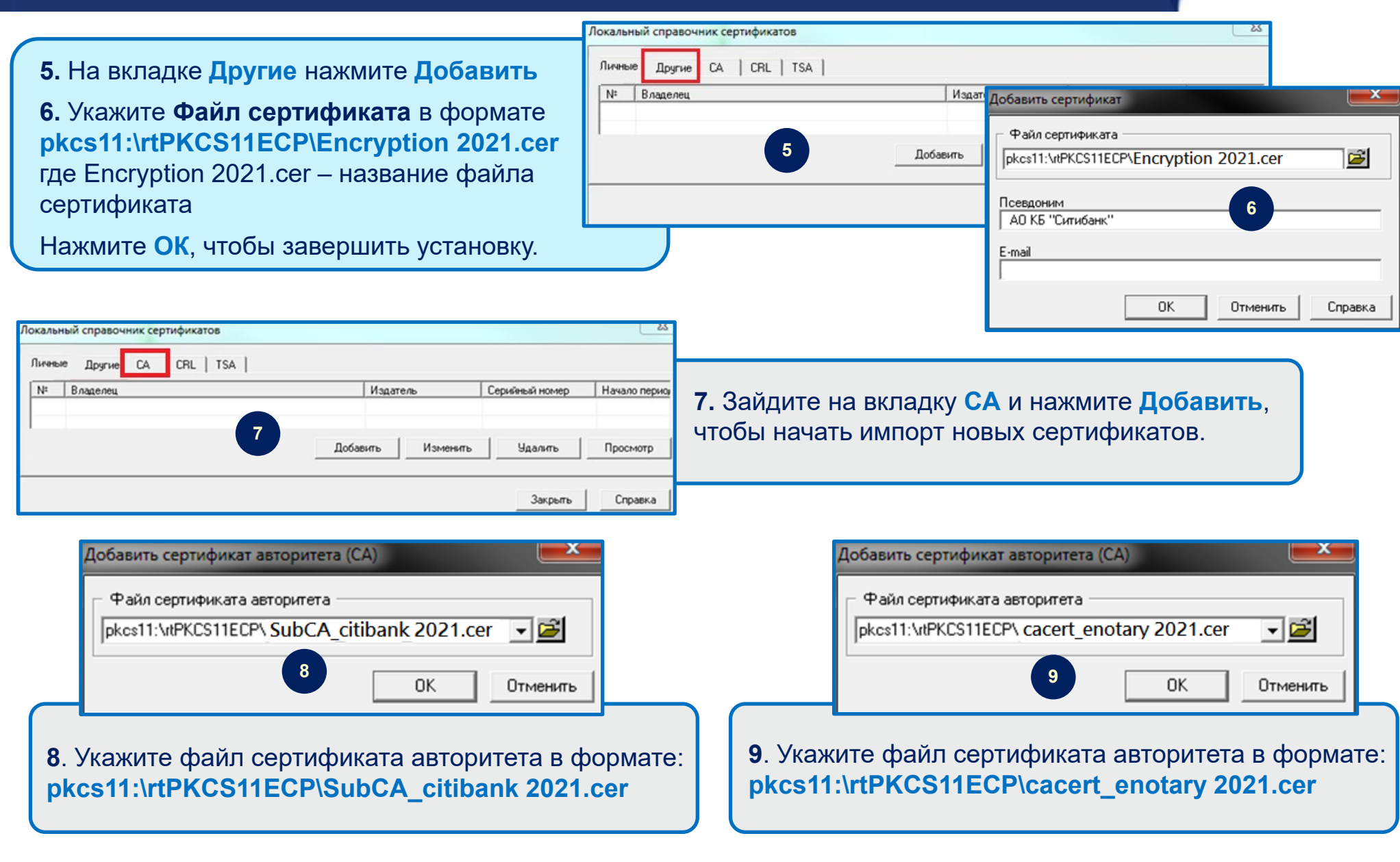

## Настройка обработки файлов в File-PRO

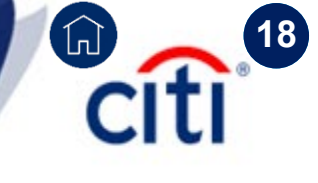

**10.** Настройки формата подписи происходят в меню File-PRO > Настройки > Общие настройки

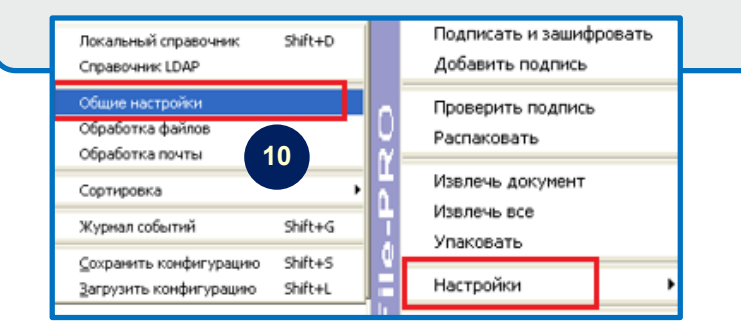

 12. Настройка автоматического выбора получателя при подписи и шифровании файла происходят в меню
 File-PRO > Настройки > Обработка файлов

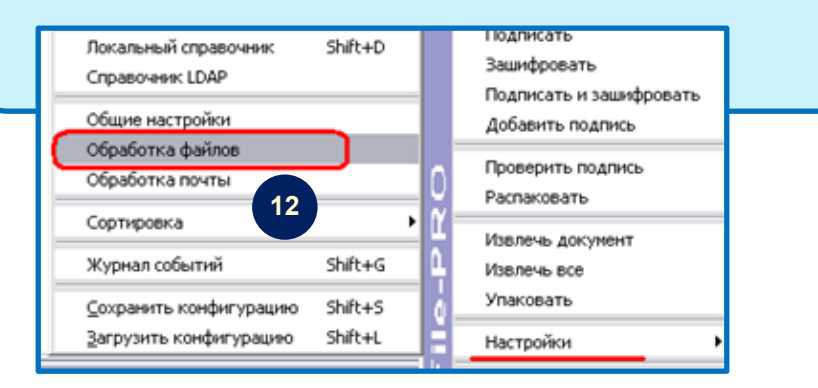

11. Отметьте нужные опции, если они не установлены, а также проверьте алгоритм шифрования

**13**. Выберите личный сертификат и сертификат банка в Локальном справочнике сертификатов, нажмите поочередно кнопку **Добавить**, затем **Применить** 

|                      | Владелец                           |       | Издатель        |     |
|----------------------|------------------------------------|-------|-----------------|-----|
| 51                   | ۵.                                 |       | e-Notary Test ( | A   |
|                      | 1 СитиБанк <                       | >     | Notary Test (   | A   |
| Серт                 | ификаты получателей                | 1     | 3               |     |
|                      |                                    |       | Просм           | отр |
| До                   | бавить Удалить Очистип             |       |                 |     |
| До<br>N <sup>‡</sup> | бавить Удалить Очистип<br>Владелец | Издат | ель             |     |

Настройка программы File-PRO завершена

### Подпись и шифрование файла

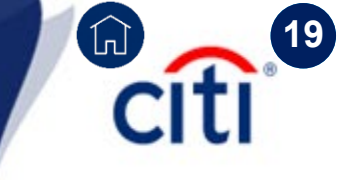

При передаче документов на обработку в банк файлы, содержащие документы, должны быть подписаны электронной подписью уполномоченного лица и зашифрованы, затем заархивированы в ZIP-архив.

В настоящий момент в названии файла допустимы ТОЛЬКО латинские буквы и цифры

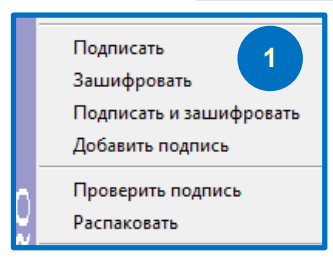

Щелкните мышью на иконке File-PRO и выберите нужное Вам действие:
 Подписать и Зашифровать, либо по отдельности Подписать или Зашифровать

| Документ Получатели          |            |
|------------------------------|------------|
| Документ для подписи         |            |
| C:\Documents and Settings\ ` | '          |
| Автор подписи                | 2 Просмотр |
| Включить сертификат в подпис | ъ          |
| Имя файла с зашифрованными д | анными     |
| C:\Documents and Settings\   |            |
|                              |            |

2. В поле Автор подписи указывается сертификат подписанта. Если у Вас несколько сертификатов, то в этом поле нужно выбрать нужный

3. Убедитесь, что отмечены параметры Включать сертификат в подпись и Включать метку времени в подпись

4. Нажмите кнопку Зашифровать

| Установите ключевой носитель                       | Пароль для доступа к устройству 🛛 🔀              |
|----------------------------------------------------|--------------------------------------------------|
| Владелец ключа                                     | Введите пароль для доступа к устройству PKCS#11. |
| Ключи в формате СКЗИ<br>Каталог ключевого носителя | 6                                                |
| рксs11:\лPKCS11ECP Секретный ключ 5 СТ Отмена      | ОК Сапсе! Справка                                |

5. Нажмите ОК

**6.** Введите пин-код для USB-токена и нажмите **ОК** (по умолчанию, пин **12345678**, если его не менял пользователь)

Откроется окно с результатом и указанием местонахождения файлов. Нажмите кнопку ОК.

### Подпись и шифрование файла | Вид конечного файла

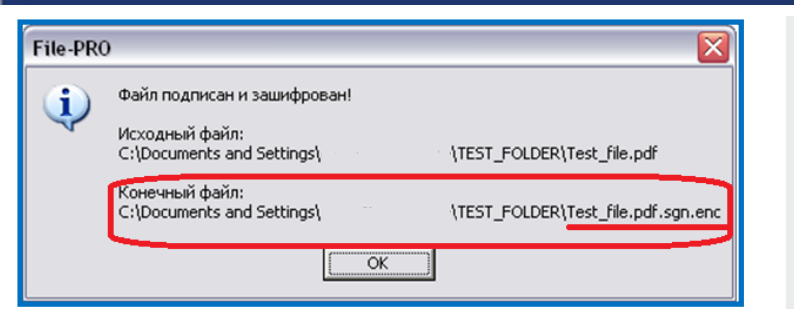

- Результатом подписи и шифрования файла является создание дополнительного файла с расширением **.sgn.enc**
- Исходный файл остается неизменным
- Архивировать и передавать в Банк следует отправлять именно конечный (результирующий) файл с расширением .sgn.enc

Если документ подписывается несколькими ЭП, пользователи могут подписывать его в любом порядке на свое усмотрение. Подписывающий файл последним должен его зашифровать, заархивировать и направить в банк.

Функции шифрования, упаковки и отправки файла в банк **могут быть переданы другим пользователям (исполнителям)**. Электронная подпись или иные документы для таких пользователей не требуются.

## 

бработка файла

Text.doc

1. Для подписи документа используйте функцию Подписать

**2.** Для повторной подписи нажмите либо **Подписать**, чтобы передать документ далее на шифрование или еще одну подпись, либо **Подписать и Зашифровать**, если данная подпись – последняя. Для подписи уже подписанного ранее документа нужно подписывать файл с расширением .sgn

- 3. Для шифрования документа используйте функцию Зашифровать.
- 4. Для Заархивируйте документ в ZIP-архив для передачи в банк

## Передача файла в банк

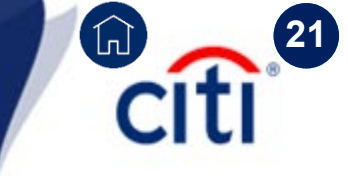

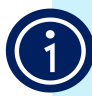

При передаче документов на обработку в банк файлы, содержащие документы, должны быть подписаны электронной подписью уполномоченного лица и зашифрованы, затем заархивированы в ZIP-архив.

- В названии файла допустимы ТОЛЬКО латинские буквы и цифры
- В одном zip-архиве должен содержаться только один файл
- Максимально допустимый размер файла .zip не может превышать 5Mb
- Максимально допустимый размер файла в ZIP-архиве не может превышать 5Mb
- В письме при передаче файлов в банк может содержаться несколько ZIPархивов общим размером не более 10 МБ

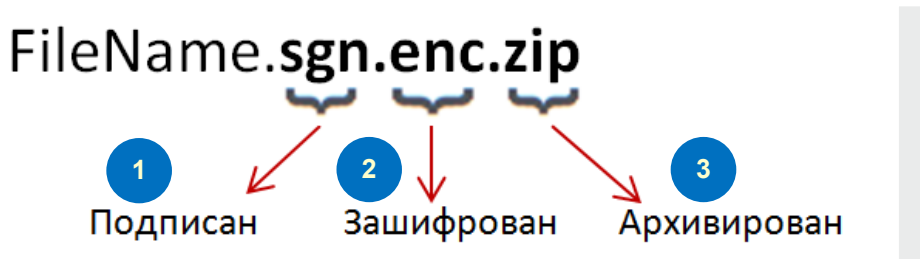

При передаче документов по электронной почте файл с данными должен быть последовательно:

- 1. Подписан,
- 2. Зашифрован
- 3. Заархивирован (ZIP).

Для передачи подписанного, зашифрованного и заархивированного файла прикрепите файл к электронному письму и отправьте его на адрес

## eforms.ru@citi.com

P

В теле письма Вы также можете указать дополнительные сведения, однако информация, переданная таким образом не может рассматриваться как юридически значимая, и не наследует признаков ЭП и шифрования файла, прикреплённого к сообщению.

### Получение файлов из банка | Расшифровка

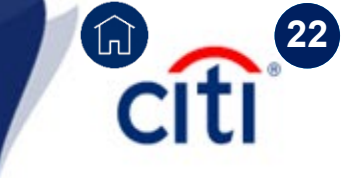

Вы не сможете расшифровать файл, полученный из банка, если Ваш токен будет утерян, поврежден или форматирован, а также если истечет личный сертификат пользователя. Пожалуйста, расшифруйте и сохраните документ сразу после получения.

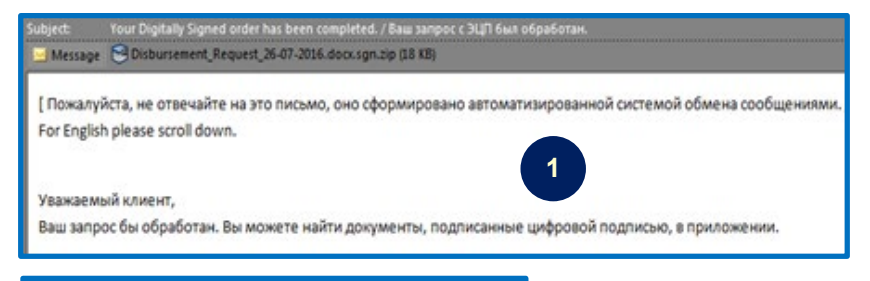

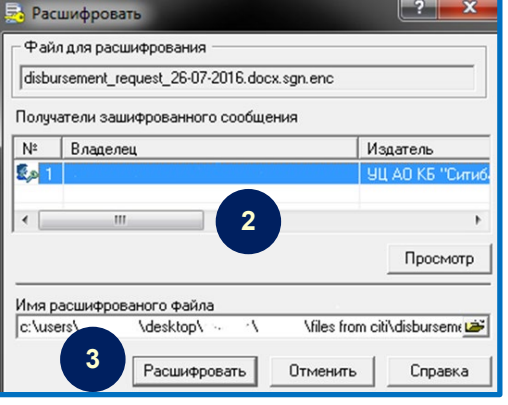

**1.** Для проверки электронной подписи и хранения файла сохраните/откройте вложение, присланное банком, и разархивируйте с помощью **Secure ZIP** 

Если Secure Zip не установлен, то можно воспользоваться бесплатным ПО: <u>https://www.pkware.com/zip-reader</u>

**2.** Откройте разархивированный файл двойным щелчком мыши, после чего автоматически откроется окно проверки подписи File-PRO.

**3.** Выберите сертификат, которым подписывался отправленный в банк файл (это не требуется если Вы используете только один сертификат), затем нажмите **Расшифровать** 

| Установите ключевой носитель                         | Пар |
|------------------------------------------------------|-----|
| Владелец ключа                                       |     |
| Владелец ключа Просмотр                              | Вв  |
| ✓ Ключи в формате СКЗИ<br>Каталог ключевого носителя |     |
| рксs11:\rtPKCS11ECP                                  | 80  |
| Отмена                                               |     |

| Пароль для доступа к устройству                  |        |         |  |  |  |  |
|--------------------------------------------------|--------|---------|--|--|--|--|
| Введите пароль для доступа к устройству PKCS#11. |        |         |  |  |  |  |
|                                                  |        |         |  |  |  |  |
| ******                                           |        |         |  |  |  |  |
| 40                                               | Cancel | Справка |  |  |  |  |

**4.** Убедитесь, что USB-токен вставлен в USB-порт компьютера, и нажмите **ОК** 

**5.** Введите пин-код для USB-токена и нажмите **ОК** (по умолчанию, пин **12345678**, если его не менял пользователь)

### Получение файлов из банка | Проверка подписи

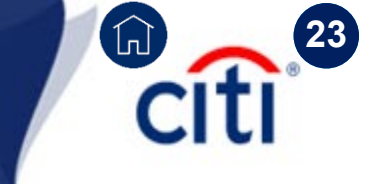

| 💀 Протокол проверки ЭЦП      |                                                                                                    |                    |                    |                     |          |  |
|------------------------------|----------------------------------------------------------------------------------------------------|--------------------|--------------------|---------------------|----------|--|
| Γ                            | Подписанный документ disbursement_request_26-07-2016.docx.sgn                                                                                                    |                    |                    |                     |          |  |
| L                            | Обнаруженные подписи                                                                                                    |                    |                    |                     |          |  |
| Ŀ                            | N≗                                                                                                    | Автор подписи      | Серийный номер     | Издатель сертифик   | Дата     |  |
|                              | <b>Ø</b> 1                                                                                                    | Customer Signature | 01A8025320013A0102 | 9Ц АО КБ "Ситибанк" | Jul 27 ( |  |
|                              | <b>Ø</b> 2                                                                                                    | Bank Signature     | 01A8025320013A0102 | 9Ц АО КБ "Ситибанк" | Jul 27 ( |  |
|                              |                                                                                                    |                    |                    |                     |          |  |
|                              | •                                                                                                    |                    | ·                  |                     | •        |  |
|                              | Подпись №1<br>Результат проверки: ПОДПИСЬ ПОДТВЕРЖДЕНА<br>Местонахождение подписи: disbursement, request_2607-2016.docx.sgn<br>Тип подписи: встроена в подписанный документ<br>Дата формирования подписи: Jul 27 09:55:06 2016 GMT<br>Атрибуты сертификата а еготора подписи:<br>серийный номер. 01А8025320013A0102<br>издатель сертификата - /C=RU/Z-Mockea/D=A0 K5 "Ситибанк/"/CN=9Ц A0 K5 "Сити<br>полное имя владелаць - /C=RU/Z-Mockea/D=A0 K5 "Ситибанк/"/CN=9Ц A0 K5 "Сити<br>начало периода действия - 04.08.2015 09:01:25 по Гринвичу |                    |                    |                     |          |  |
|                              |                                                                                                    |                    |                    |                     |          |  |
| Извлечь подписанный документ |                                                                                                    |                    |                    |                     |          |  |
|                              | 8 Просмотр Печать Продолжить Справка                                                                                                    |                    |                    |                     |          |  |

6. Открывшееся окно продемонстрирует подписи на файле и их корректность.

Зеленая отметка и фраза ПОДПИСЬ ПОДТВЕРЖДЕНА в окне с подробностями ниже указывает на то, что:

- Подпись верна

- Файл не был изменен с момента его подписания
- 7. Нажав Печать, можно напечатать Протокол проверки ЭП

8. Поставьте галочку Извлечь подписанный документ и Просмотр, если требуется открыть исходный файл без подписи и шифрования

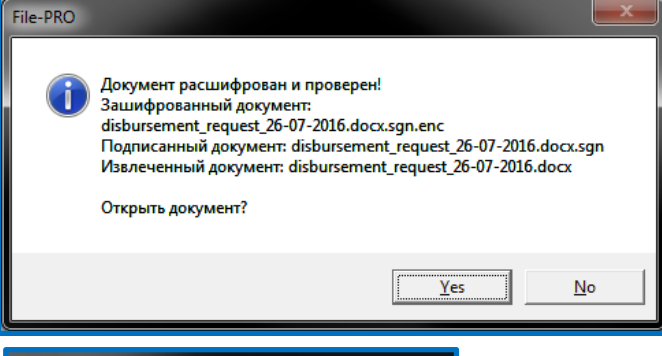

9. Нажмите Продолжить, чтобы завершить процедуру проверки электронной подписи

**10.** Нажмите **Yes**, если Вы хотите открыть *исходный* файл (расшифрованный и со снятыми подписями). Нажмите **No**, чтобы закрыть это окно.

| <b>@</b>     | 9-     | <u>))</u> « | Manual    | <ul> <li>Files fi</li> </ul> | rom C  | iti          |
|--------------|--------|-------------|-----------|------------------------------|--------|--------------|
| <u>F</u> ile | Edit   | View        | Tools     | Help                         |        |              |
| Org          | ganize | •           | Include i | n library                    |        | Share with 🔻 |
|              | disbur | sement      | _request  | 26-07-201                    | l6.doc | x            |
|              | disbur | sement      | request   | 26-07-201                    | l6.doc | x.sgn        |
|              | disbur | sement      | _request  | 26-07-201                    | l6.doc | x.sgn.enc    |

### 11. Файлы можно различить по расширению.

Имя файла.doc.**sgn.enc** – подписанный и зашифрованный файл Имя файла.doc.**sgn** – подписанный файл без шифрования Имя файла.doc – исходный файл без подписи и шифрования

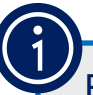

Если неправильно набрать PIN-код Пользователя несколько раз подряд, то он блокируется. В этом случае с помощью учетной записи Администратора можно разблокировать PIN-код Пользователя.

Откройте «Панель управления Рутокен», нажмите на кнопку **[Ввести пин-код]**, выберите учетную запись **[Администратор]**, введите пин-код администратора (по умолчанию, если его не меняли, **87654321**).

Для разблокировки пин-кода пользователя нажмите кнопку [Разблокировать] / Unblock.

| 💓 Панель управления Рутокен | ~  |                                                                                                    |              |
|-----------------------------|----|----------------------------------------------------------------------------------------------------|--------------|
| Введите PIN-код             |    |                                                                                                    |              |
| Считыватель                 |    |                                                                                                    |              |
| Aktiv Rutoken ECP 0         | -  | ре панель управления гутокен                                                                           |              |
| Пользователь                |    | Администрирование Сертификаты Настройки Опрограмме                                                     |              |
| РIN-код                     |    | Считыватели Рутокен                                                                                    |              |
|                             | EN | 🧭 Aktiv Rutoken ECP 0 🚽 Выйти                                                                          |              |
| ОК Отмена                   |    | Информация<br>Показать сведения о токене<br>Управление PIN-кодами                                      | Информация 💌 |
|                             |    | Разблокировать PIN-код Пользовате Разблокировать<br>Необходимы права доступа<br>Администратора Рутокен |              |
|                             |    |                                                                                                    | ОК           |

Treasury and Trade Solutions

## Техническая поддержка DCS

Контактная информация

**E-mail**: <u>ebs.russia@citi.com</u>

citi

(h)

**Телефон:** +7 495 725 67 95 (9:00-18:00 MSK)

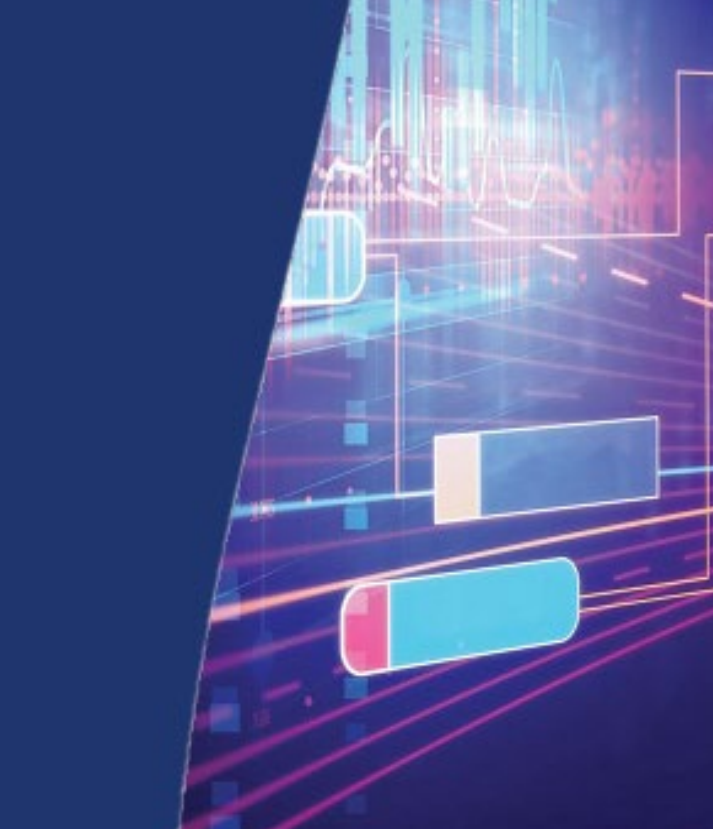

© 2021 Citibank, N.A. All rights reserved. Citi and Citi and Arc Design are trademarks and service marks of Citigroup Inc. or its affiliates and are used and registered throughout the world